# Students: How to Activate your CtcLink Account

This guide will show you how to activate your ctcLink account and how to log in to ctcLink for the first time.

| Go to the ctcLink Gateway Login Page:                                                                                      | <b>OctcLink</b>                                      |
|----------------------------------------------------------------------------------------------------|------------------------------------------------------|
| Go to the <u>ctcLink Gateway Login</u> at: <u>https://gateway.ctclink.us</u>                                               | Washington State Community and<br>Technical Colleges |
| Note: If you use a screen reader or use assistive technology, click the How to Enable Screen Reader Mode for instructions. | ctcLink ID                                           |
| Click the Activate Your Account link.                                                                                      | Next                                                 |
|                                                                                                    | Password Help                                        |
|                                                                                                    | How to Enable Screen Reader Mode                     |

### Account Activation Page:

Enter your First Name, Last Name, and Date of Birth.

#### If you were admitted to Pierce College on or *before* April 30<sup>th</sup>, 2020:

Select \*SID (old) and enter your old SID (ex: 92555555).

#### **OR** If you were admitted to Pierce College on or *after* May 1<sup>st</sup>, 2020:

Select \*ctcLink ID (new) and enter your ctcLink ID. This ctcLink ID should have been sent to you in your admittance letter to Pierce; check your email for this number!

| WASHINGTO<br>AND TECHNI                                                                                                    | N COMMUNITY<br>CAL COLLEGES |
|----------------------------------------------------------------------------------------------------|-----------------------------|
| Account                                                                                                    | Activation                  |
| *First Name<br>*Last Name<br>*Date of Birth [MM/DD/YYYY]<br>*ctcLink ID (new)<br>*CtCLink ID (new)<br>*SID (old)<br>Submit |                             |

## Security and Password Set Up:

- Set up your security questions.
- Set up a password for your ctcLink account.

**IMPORTANT:** After clicking Submit on this page, a pop up window appear and it will show your ctcLink ID.

PLEASE WRITE DOWN YOUR CTCLINK ID NUMBER! Do not click the "OK" button until you have written down, copied, or taken a picture of your ctcLink ID number. You will need this ctcLink ID number to log in!

| WASHINGTON COMMUNITY |                |          |   |  |
|----------------------|----------------|----------|---|--|
| AND                  | TECHNICAL C    | COLLEGES |   |  |
|                      | Set Your Pas   | sword    |   |  |
| Please answer the q  | uestions below |          |   |  |
| Hint Question 1:     |                |          | • |  |
| Answer:              |                |          |   |  |
| Hint Question 2:     |                |          | * |  |
| Answer:              |                |          |   |  |
| Hint Question 3:     |                |          |   |  |
| *Answer:             |                |          |   |  |
| Password:            |                |          |   |  |
| Confirm Password:    |                |          |   |  |
|                      | Submit         | Cancel   |   |  |

Click the Submit button. A pop up window will appear and it will show your ctcLink ID number.
Remember to write down your ctcLink ID number!

| Message                                                                                                    |
|----------------------------------------------------------------------------------------------------|
| Your account has been activated. This is your ctcLink ID <b>123456789</b><br>Remember your ID and password. You will need it every time you sign in to your ctcLink account. (0,0)<br>OK |

Finally, after copying your ctcLink ID number, click **OK**.

That's it! You've activated your ctcLink account. Now let's log in to ctcLink for the first time.

## First Time Login to CtcLink

- After activating your account, close your web browser completely (including all open tabs).
- Open a new web browser. Google Chrome is the preferred web browser to use for ctcLink.
- Go to the <u>ctcLink Gateway Login</u> at: <u>https://gateway.ctclink.us</u>
- Enter your ctcLink ID, and then click Next.
- Enter your Password, and then click Verify.

| <b>OctcLink</b>                                      |  |
|------------------------------------------------------|--|
| Washington State Community and<br>Technical Colleges |  |
| ctcLink ID                                           |  |
|                                                      |  |
|                                                      |  |
| Next                                                 |  |

| SctcLink            |
|---------------------|
| Enter Your Password |
| Password            |
|                     |
|                     |
| Verify              |

> You will be taken to the **ctcLink Gateway** page. That's it! You are now in ctcLink!

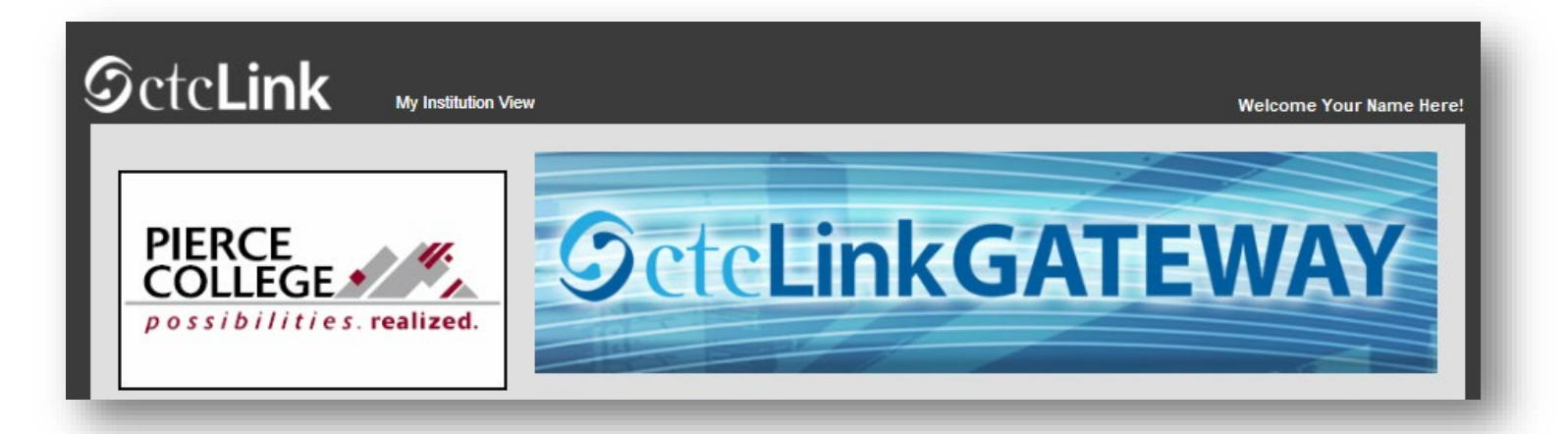

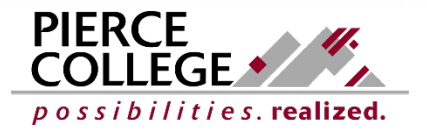

Updated: 9/21/21